## 网上报销单据自助投单操作流程及步骤

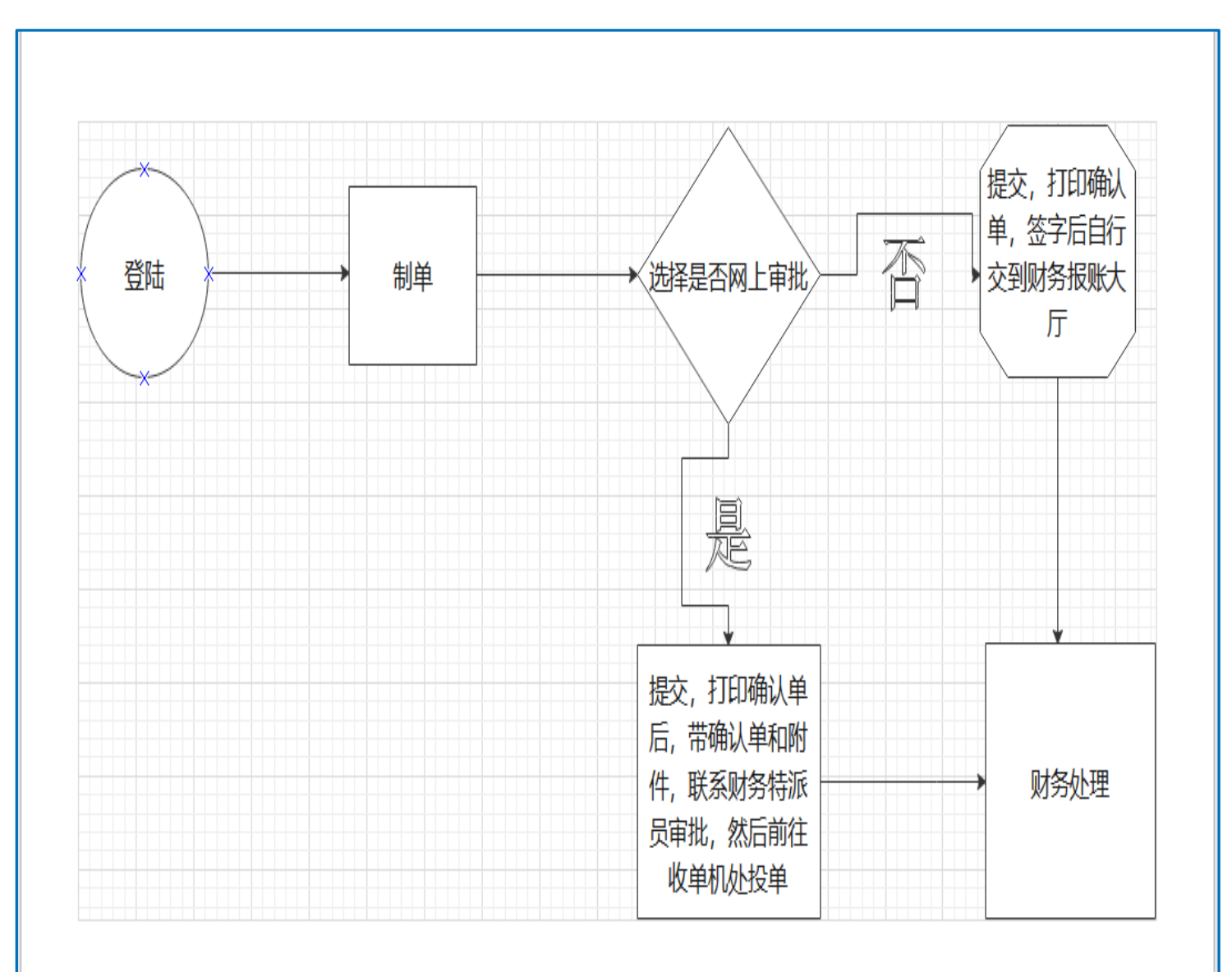

一、操作流程图

二、操作步骤

第一步:登陆(访问云南大学官网,进入财务管理处,选择综合财务信息平台)

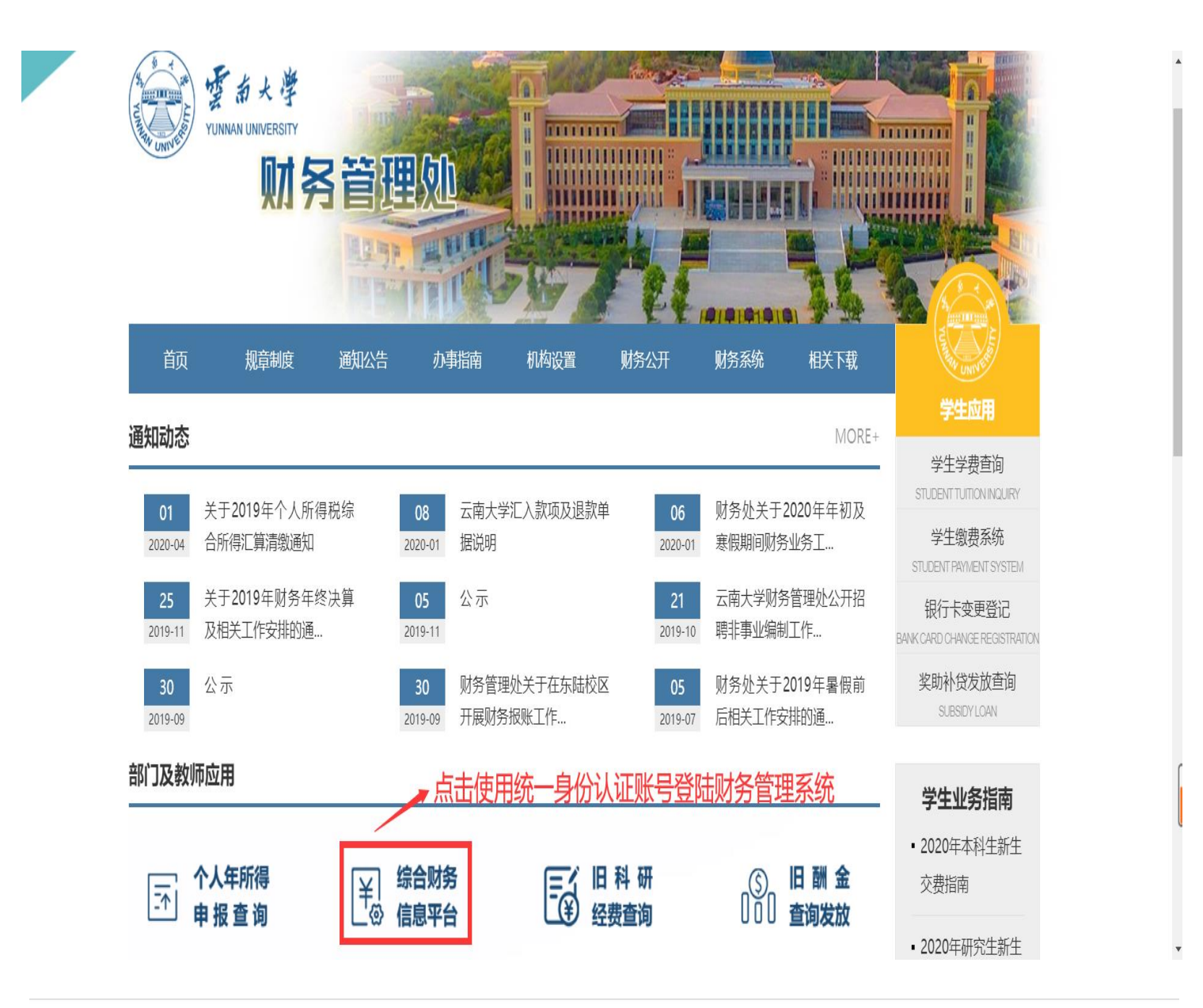

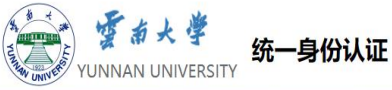

會澤百家 至公天下

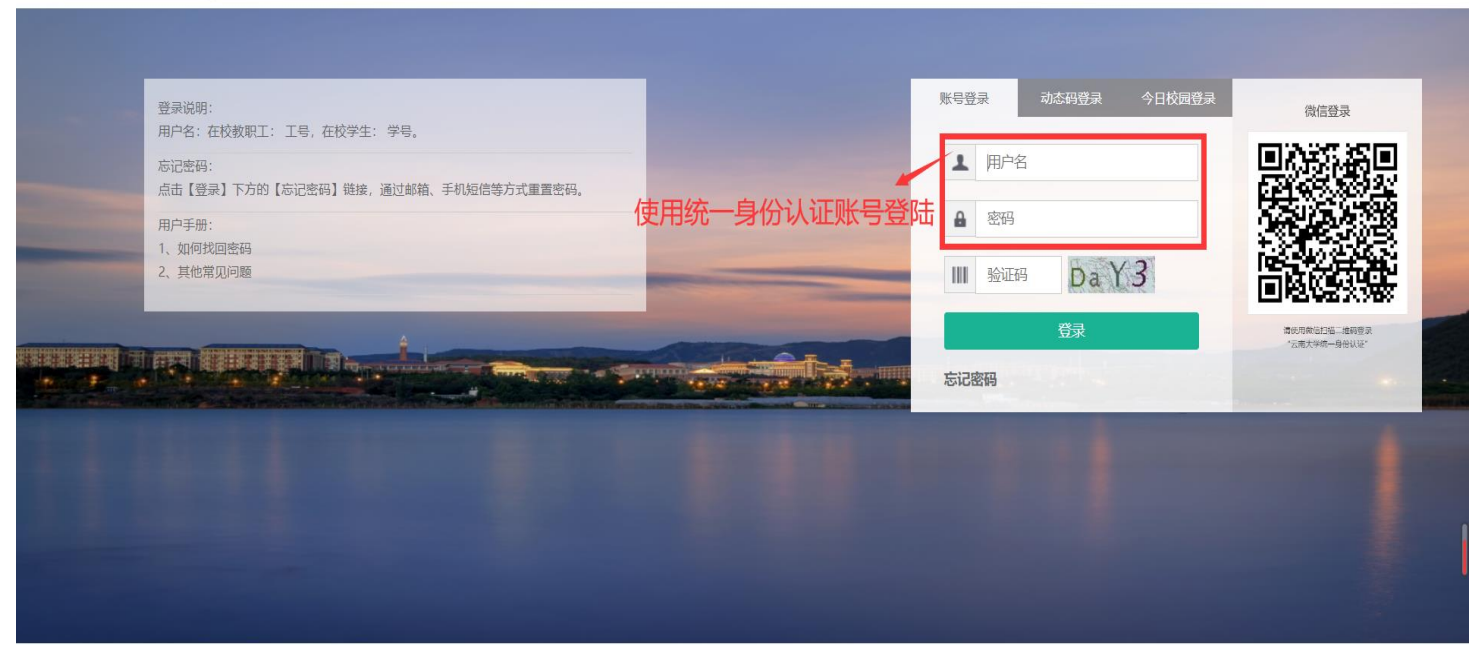

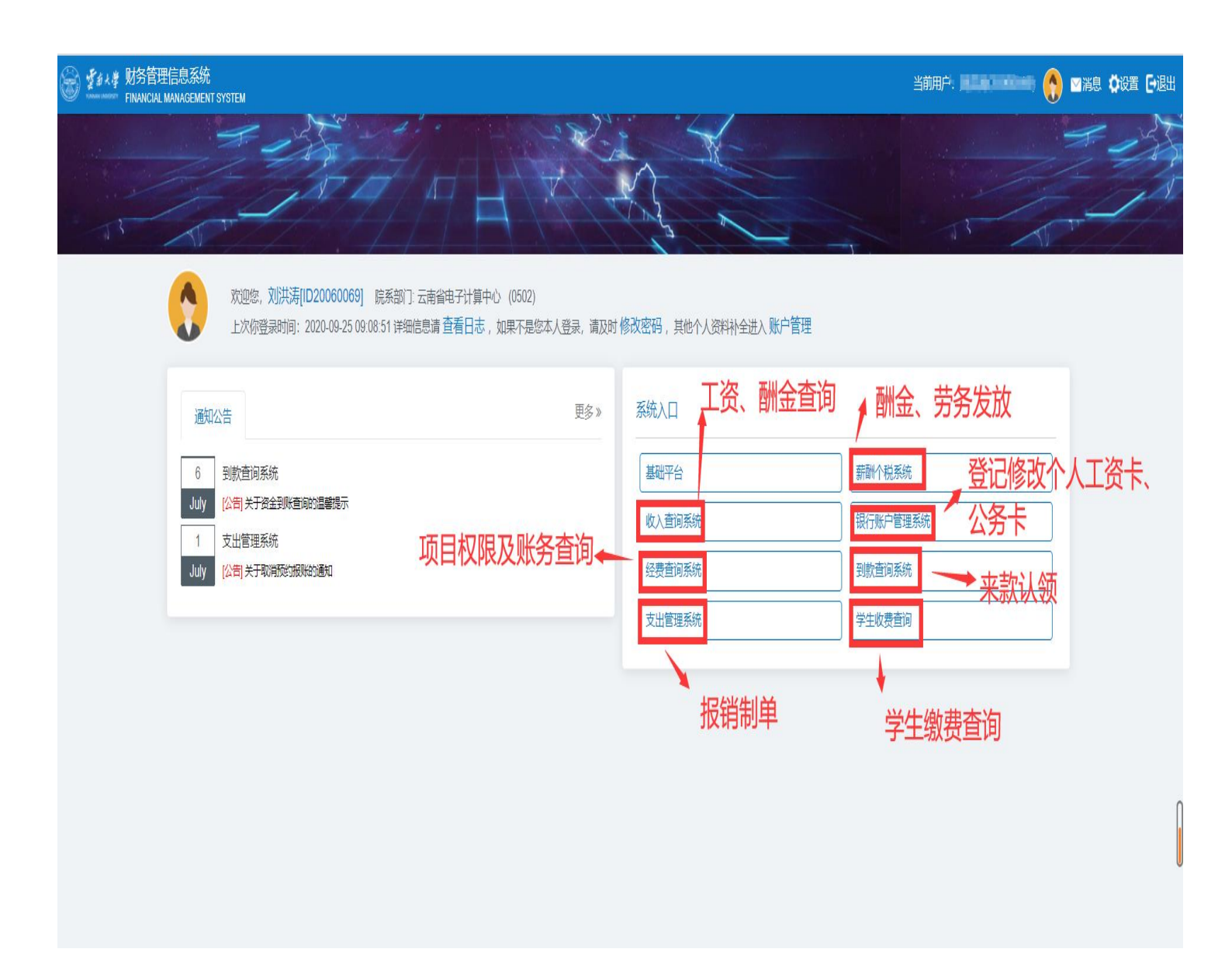

## 第二步:制单(进入支出管理系统,选择"我的报销",点击新增)

| 「「「」<br>「「」<br>「」<br>「」<br>「」<br>「」<br>「」<br>「」<br>「」<br>「                                           | 财务管理信息系统<br>FINANCIAL MANAGEMENT SYSTEM                                                                                                    |
|----------------------------------------------------------------------------------------------------|----------------------------------------------------------------------------------------------------|
| <ul> <li>✓ 支出管理系統</li> <li>▼ 预约系统<br/>我的预约</li> <li>▼ 支出管理系統</li> <li>▼ 支出管理系統</li> <li>①</li> </ul> | 東面       我销金額       秋志       业务       项目端号       分项编号       分项用途       Q         ● 新聞       ◆ 号出       ● 高級宣询       三 自定义宣询       制单年份: 2020       ◆       全部状态       編号 専由)金額       Q         ● 2       操作       编号 ▼       事由       报销金額       状态       业务       项目编号       分项编号       分项用途       制单时间       提交时间       当前处理人       凭证编号                                                 |
|                                                                                                    |                                                                                                    |
|                                                                                                    |                                                                                                    |
| A LE L 1                                                                                             |                                                                                                    |
| 資源大学<br>YUNNAN UAIVESTY           ・支出管理系統           ・预約系統<br>我的预約           ・支出管理系統                  | W方官理信忌示抗<br>FINANCIAL MANAGEMENT SYSTEM<br>京面 我的服約 ×<br>□ 友切財务信息平台 > 网服 > 网服 > 透路項目<br>③ 近回別株 2 免援税项目<br>「 」 近回別株 2 免援税项目                                                                                                    |
| 我的报销                                                                                                 | 等于     项目综合额     项目编号(项目名称     分项编号     项目类别     所屬部门     项目负责人     Q     显示常用唤目     型 包含项目可用余额为0       操作     项目编号 ▼     谜明     项目名称     分项编号     分项用差     项目余额     万结金额     可用余额     项目类别     所属部门     项目负责人       1     选择     2018116     正常,可报销     试用项目     小田県     0.00     11,654,139.00     无限     其他     云南大学     yunda 管理员,2006       1     选择有权限使用的项目     少田 <td< td=""></td<> |
|                                                                                                    | 注意:如果此界面没有显示任何项目,请前往经费查询系统,申请项目使用权限;如果此前申请过项目使用权限,但是当前界面还是没有项目显示,请检查申请使用日期是否过期?或联系财务信息科处理                                                                                                    |
|                                                                                                    |                                                                                                    |

| 「<br>「<br>「<br>」<br>「<br>」<br>「<br>」<br>「<br>」<br>「<br>」<br>、<br>学<br>、<br>、<br>学<br>、<br>、<br>、<br>、<br>、<br>、<br>、<br>、<br>、<br>、<br>、<br>、<br>、 | 财务管理信息系<br>FINANCIAL MANAGEMENT SYST                                                       | 统<br><sup>TEM</sup>   |       | 8     | (1968) (1966) 🕃 公頼 | o设置 ①注销 FM |   |
|----------------------------------------------------------------------------------------------------|--------------------------------------------------------------------------------------------|-----------------------|-------|-------|--------------------|------------|---|
| <ul> <li>支出管理系统</li> <li>预约系统<br/>我的预约</li> <li>支出管理系统<br/>我的报销</li> </ul>                                                                         | 桌面     我的报销       ■ 友切対务信息平台 > 网級 > 网級 > 网級       ● 返回账销单列未     C*重新       ご 重新       ご 常用 | ★<br>単 > 选择业务<br>选择项目 | ● 选择业 | 务模板   |                    |            | ^ |
|                                                                                                    |                                                                                            |                       |       |       | ***                |            |   |
|                                                                                                    | 日常费用类报销                                                                                    | 借款/预付款业务              | 缴纳质保金 | 国内差旅费 | 教学/科研国际差旅费         | 退质保金       |   |
|                                                                                                    |                                                                                            |                       |       |       |                    |            |   |
|                                                                                                    | 水电绿化费缴纳                                                                                    | 出国(境)差旅换汇借            |       |       |                    |            |   |
|                                                                                                    | 〓 固定资产报增、内                                                                                 | 可部调拨或耗材自购             |       |       |                    |            |   |

| 「「「」」<br>「「」」」<br>YUNNAN UNIVERSITY                                              | - 财务管理信息系统                                                                                            | 置 ①注销 | m<br>友切<br>FRIENDS&MONEY |  |  |  |
|----------------------------------------------------------------------------------|----------------------------------------------------------------------------------------------------|-------|--------------------------|--|--|--|
| <ul> <li>✓ 支出管理系统</li> <li>▼ 预约系统<br/>我的预约</li> <li>▼ 支出管理系统<br/>我的报销</li> </ul> | 桌面     我的报道       □     友奶奶务信息平台 > 网报 > 网报 => 报销单基本信息                                                 |       |                          |  |  |  |
|                                                                                  | <ul> <li>測试网签 单编号:未生成 状态: 总计: 0.00 元,当前处理人: 未确定</li> <li>習保存 9上一步 27下一步 3 返回列鉄 3 返回利請     </li> </ul> |       |                          |  |  |  |
|                                                                                  |                                                                                                    |       |                          |  |  |  |
|                                                                                  | 报账点: 星贡校区 >                                                                                           |       |                          |  |  |  |
|                                                                                  | 经办人: 刘洪涛 置选择                                                                                          |       |                          |  |  |  |
|                                                                                  | 联系人: 刘洪涛 ■ 建挥                                                                                         |       | 首都推                      |  |  |  |
|                                                                                  | 附件张数                                                                                                  |       | 请扫描关注微信公众号               |  |  |  |
|                                                                                  | 事由:                                                                                                   | _     |                          |  |  |  |
|                                                                                  | ◎└====。                                                                                               |       |                          |  |  |  |
|                                                                                  | <sup>电子发票, □_fee子续票</sup> 没有勾选网上审批, 只允许自行前往财务报账大厅交单;                                                  |       |                          |  |  |  |
|                                                                                  |                                                                                                    |       |                          |  |  |  |
|                                                                                  |                                                                                                    |       | 0                        |  |  |  |
|                                                                                  |                                                                                                    |       |                          |  |  |  |
|                                                                                  |                                                                                                    |       | U                        |  |  |  |
|                                                                                  |                                                                                                    |       |                          |  |  |  |

## 第三步:报销内容填写完成后,提交打印确认单签字投递

| 「「「」<br>「「」<br>YUNNAN UNIVERSITY | <b>财务管理信</b><br>FINANCIAL MANAGE | <b>息系统</b><br>MENT SYSTEM               |                                                                         | alang (annana) 🕃 ()i | 氣面●设置◎注销 | Fm 友奶 |  |
|----------------------------------|----------------------------------|-----------------------------------------|-------------------------------------------------------------------------|----------------------|----------|-------|--|
| ▲ 支出管理系统                         | ,和教                              | 的报销 ×                                   |                                                                         |                      |          |       |  |
| ▼ 预约系统                           | □ 友切财务信息平台 » 网报 » 网报单 » 汇总信息     |                                         |                                                                         |                      |          |       |  |
| 我的预约<br>▼ 支出管理系统                 | . ⓑ ⊾                            |                                         | $1 \cdots $ $\square \cdots $ $O \cdots $ $\square \cdots $ $H \cdots $ |                      |          |       |  |
| 我的报销                             | 制单审批中                            | 1 审批通过 打印确认 投资<br>单                     | ٤ 收单 安排 接单 支付                                                           | 完成                   |          |       |  |
|                                  | 测试网签 单编号: BX                     | 20024216 槛: 禅后击提交词 湔                    | 处理人: <b>20060069</b> 刘洪涛                                                |                      |          |       |  |
|                                  | 电脑上传附件 电                         | 子发票                                     | り返回び后台任务进度条                                                             |                      |          |       |  |
|                                  | 汇总信息                             | 报销内容变动后,旧确认单自                           | 日动作废, 提交网上审签系统                                                          |                      |          |       |  |
|                                  |                                  |                                         | 94% 17/18                                                               |                      |          |       |  |
|                                  | 修改                               | 报账点:呈贡校区,附件张数:1张                        | 强制停止任务,可能造成数据错误,请慎用                                                     | -                    |          |       |  |
|                                  |                                  | 经办人:(20000年1月2日,以系人: ######             | 关闭窗口后,任务将继续执行,您可在系统进展管理重新查看进度                                           | Mer.                 |          |       |  |
|                                  |                                  | 事由: 111                                 | 停止任务 关闭窗口                                                               |                      |          |       |  |
|                                  |                                  | 制单时间: <b>2020-09-25 14:37:00</b> ,提交时间: |                                                                         | -                    |          |       |  |
|                                  |                                  |                                         |                                                                         |                      |          |       |  |
|                                  | 支出明细                             |                                         |                                                                         |                      |          |       |  |
|                                  | 修改                               | 报图书出版 111.00元(印刷费-图书出版-)                |                                                                         |                      |          |       |  |
|                                  |                                  | 报论文版面 <b>111.00</b> 元(印刷费-论文版面-)        |                                                                         |                      |          |       |  |
|                                  |                                  |                                         |                                                                         |                      |          |       |  |
|                                  | 支付明细<br>修改                       | 支付种类                                    | 现金(含报账易)                                                                |                      |          |       |  |
|                                  |                                  | 金额                                      |                                                                         | 222.00               |          |       |  |

| 変新大学<br>YUNNAN UNIVERSITY                                                        | <b>财务管理信</b><br>FINANCIAL MANAGEM                            | <mark>息系统</mark><br>MENT SYSTEM                              |                                                                                                    | , and a pacesson 😰 🎧 | 釉 o设置 ①注销 Ff |  |  |  |
|----------------------------------------------------------------------------------|--------------------------------------------------------------|--------------------------------------------------------------|----------------------------------------------------------------------------------------------------|----------------------|--------------|--|--|--|
| <ul> <li>▲ 支出管理系统</li> <li>▼ 预约系统<br/>我的预约</li> <li>▼ 支出管理系统<br/>我的报销</li> </ul> | 桌面 我的                                                        | 2. 如果勾选了网上审排                                                 | 比,必须在财务特派员审批通过后                                                                                                    | ,进行投单                |              |  |  |  |
|                                                                                  |                                                              | ····· ·· · · ·· · · · · · · · · · · ·                        | ) ·····> 〇 ····> 〇 ····> 〇 ····> 〇 ····> 〇 ····> 〇 ····> 〇 ····> 〇 ···> 〇 ····> 〇 ···> 〇 ···> 〇 ···> 〇 ···> 〇 ···> 〇 ···> 〇 ···> 〇 ···> 〇 ···> 〇 ···> 〇 ···> 〇 ···> 〇 ···> 〇 ···> 〇 ····> 〇 ···> 〇 ···> 〇 ···> 〇 ···> 〇 ···> 〇 ···> 〇 ···> 〇 ···> 〇 ···> 〇 ···> 〇 ···> 〇 ···> 〇 ···> 〇 ···> ● ···> ● ····> ● ····> ● ····> ● ····> ● ····> ● ···> ● ··· | ·····> 合<br>完成       |              |  |  |  |
|                                                                                  | 测试网签 单编号: BX20024216 状态:审批中 总计: 222.00 元,当前处理人: 20060069 刘洪涛 |                                                              |                                                                                                    |                      |              |  |  |  |
|                                                                                  | 电脑上传附件 电子                                                    |                                                              |                                                                                                    | 刷新                   |              |  |  |  |
|                                                                                  | 汇总信息                                                         | 报销内容变动后,旧确认单自                                                | 动作废,请重新打印确认单。                                                                                                    |                      |              |  |  |  |
|                                                                                  | 基本信息                                                         | 报账点:呈黄校区,附件张数:1张<br>经办人:************************************ | 020-09-25 14:37:00                                                                                                    |                      |              |  |  |  |
|                                                                                  | 支出明细                                                         | 报图书出版 111.00元(印刷费 ·图书出版 · )<br>报论文版面 111.00元(印刷费 ·论文版面 · )   |                                                                                                    |                      |              |  |  |  |
|                                                                                  | 支付明细                                                         | 支付种类                                                         | 现金(含报账易)                                                                                                    |                      |              |  |  |  |
|                                                                                  |                                                              | 金額                                                           |                                                                                                    | 222.00               |              |  |  |  |
|                                                                                  |                                                              | 咨询电话: 020-84110520  邮箱: <u>fw@f</u>                          | x135.com 版权所有:广州友财信息科技有限公司 系统开发                                                                                                    | : © 广州友财信息科技有限公司     |              |  |  |  |

第四步:审批通过后,自助投单(注意:未经财务特派员网上审批的 单据不允许投递)

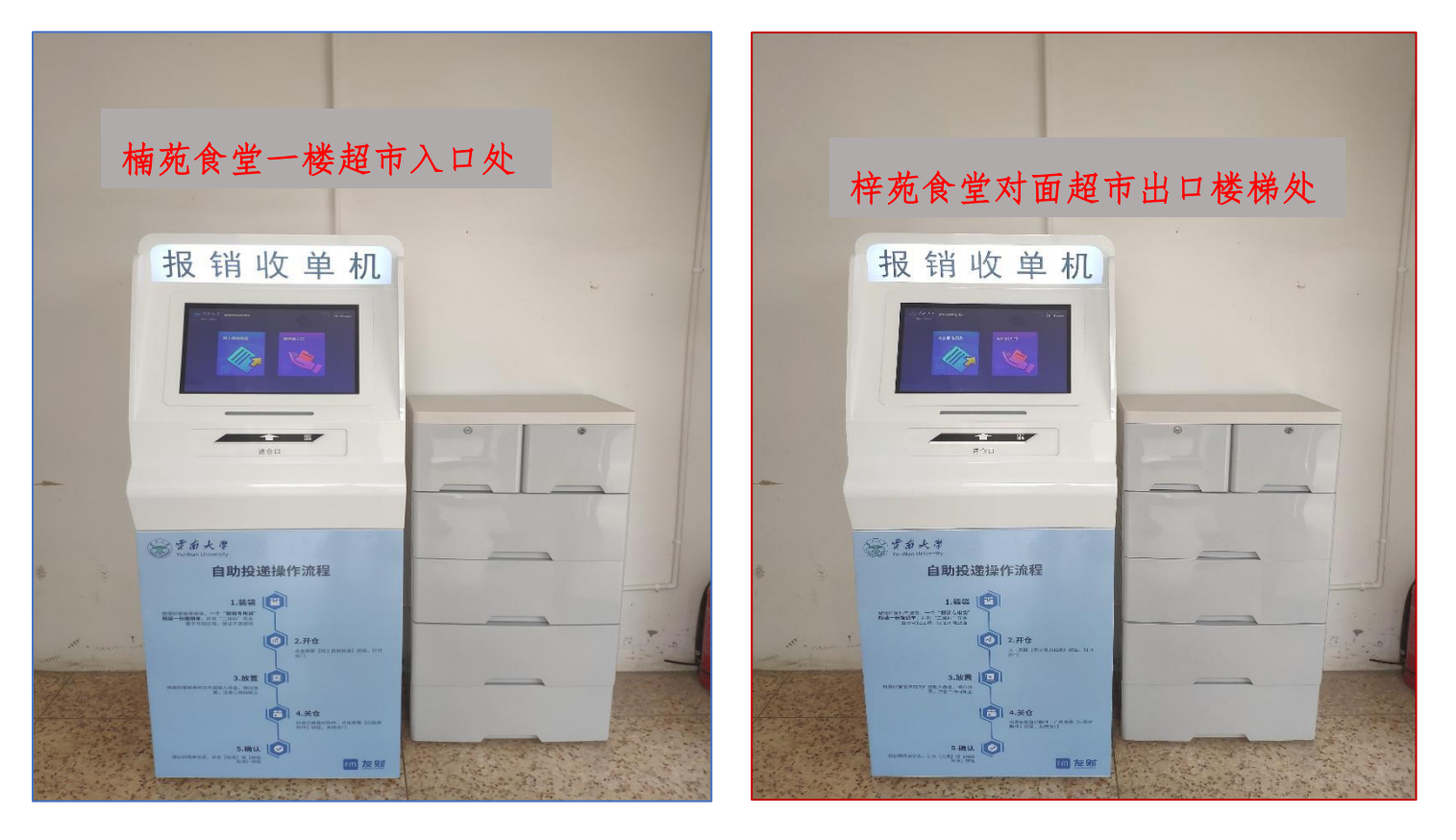

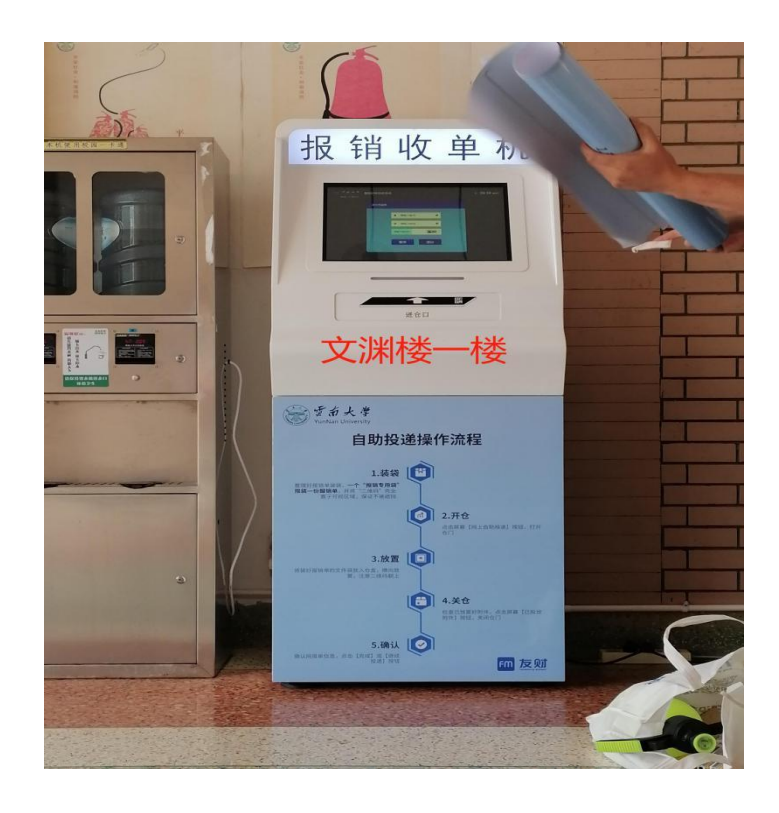

提示: 教职工在自助投单的过程中, 如果出现疑问, 请及时联系财务 管理处信息科处理, 座机电话: 0871-65033881, 感谢配合!